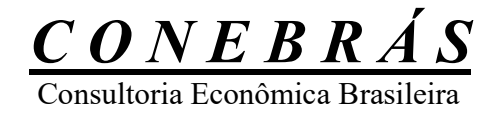

## Grupo de Mix de Produtos para Venda Manual Operacional

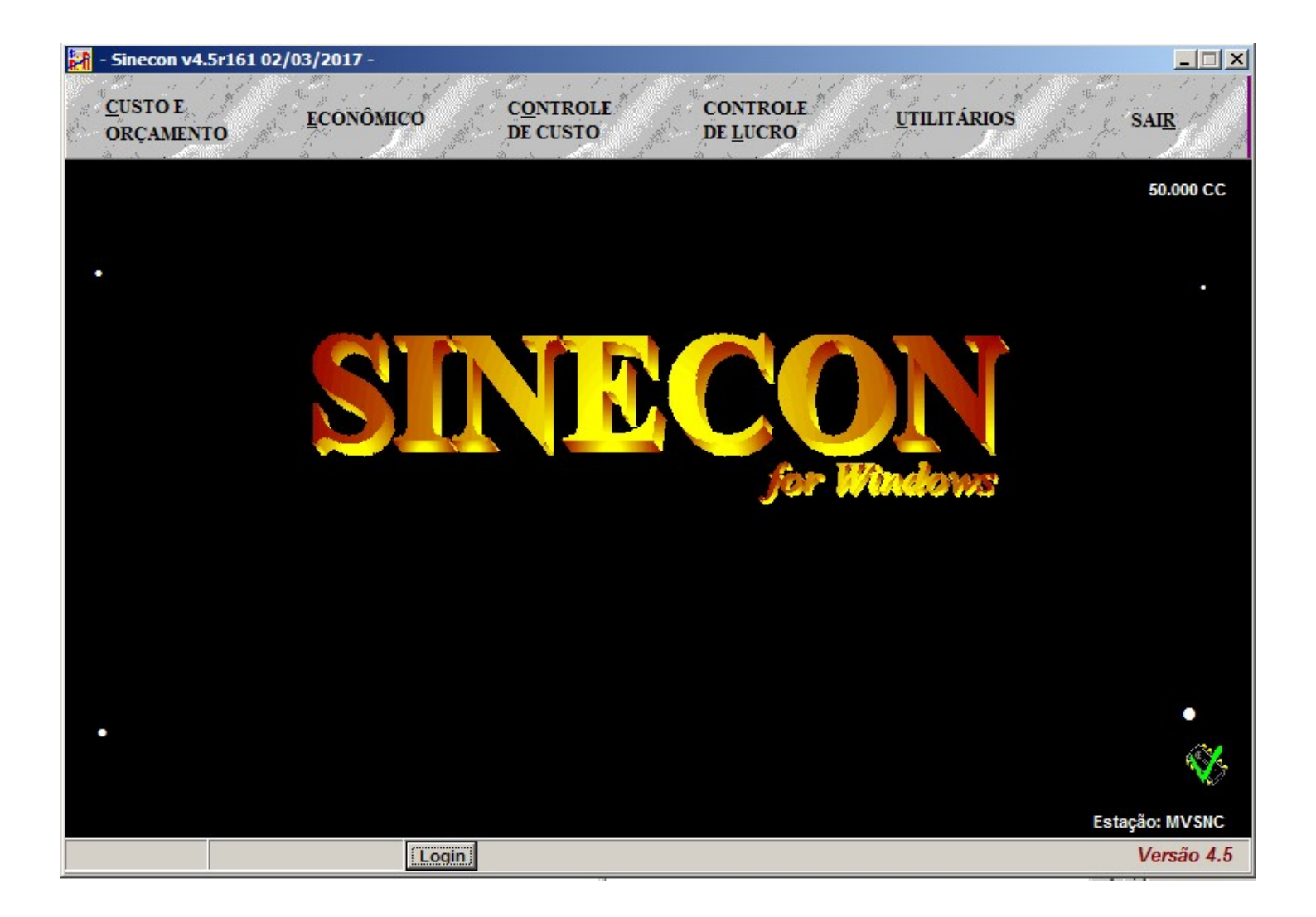

### Revisão 02/03/2017

Página 1

Consultoria Econômica Brasileira

## Procedimentos necessários para utilizar as rotinas de "Grupo de Mix de Produtos para Venda" - Revisão 02/03/2017

Passos necessários para ativar a rotina de "Grupo de Mix de Produtos para Venda"

- 1. Logar na simulação;
- 2. Cancelar todos os cálculos, de todos os módulos;
- 3. No módulo de Custo/Orçamento, no botão "Arquivo", acessar o cadastro de Dados da Empresa – botão "EDAEMP";

| 🚼 - Sinecon v4.5r161 02/03/2017 | - Exemplo Grupo de Mix de Pro | dutos para Venda      |                      | ×                         |
|---------------------------------|-------------------------------|-----------------------|----------------------|---------------------------|
| Edaemp - Dados da H             | Empresa 🔺 🦟                   | 🌾 🤁 📑 Listage         | m Recarregar Taxa Er | nc.Sociais 🚺 Sai <u>r</u> |
| Dados da Empresa                | Opções de Cálculo             | Mão de Obra           | Condições Gerais     | (Econômico)               |
|                                 | Dado                          | s da Empresa          |                      |                           |
|                                 | Razão Social: Empresa In      | dustrial Modelo       |                      |                           |
| Nom                             | e de Fantasia: Empresa In     | dustrial Modelo       |                      |                           |
| Endereç                         | o (Av/Rua, nº):               |                       |                      |                           |
| Endereço (Comple                | mento/Bairro):                |                       |                      |                           |
| Endereço (CEP, Ci               | dade, Estado):                |                       |                      |                           |
|                                 | CNPJ:                         |                       |                      |                           |
| Vai Trabalhar com Pro           | oduto Hora/Máquina? SIN       | A 🔹                   |                      |                           |
|                                 | CC Virtual Hora/M             | áquina (Preenchimento | obrigatório)         |                           |
|                                 | Código de Área do             | CC Virtual: 21        | •                    |                           |
|                                 | Código Setor do               | CC Virtual: S01       | •                    |                           |
|                                 |                               |                       |                      |                           |
| Admin Estudos                   |                               |                       |                      | Custo/Orçamento           |

4. Clicar no botão de alterar Dados, destacado em vermelho;

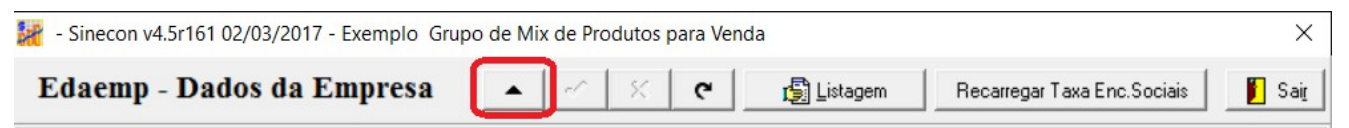

Consultoria Econômica Brasileira

 Clicar no botão "Opções de Cálculo" e mudar o campo "Usar Grupo de Mix de Produtos para Venda?" para "SIM";

| 🥌 - Sinecon v4. | 5r161 02/03/2017 - Exe  | emplo Grupo de Mix de Pro                     | dutos para Vend             | a                            |                   |            | ×              |  |  |
|-----------------|-------------------------|-----------------------------------------------|-----------------------------|------------------------------|-------------------|------------|----------------|--|--|
| Edaemp -        | Dados da Emj            | oresa 🔟 🗸                                     | X C                         | 🛐 Listagem                   | Recarregar Taxa E | nc.Sociais | 📔 Sai <u>r</u> |  |  |
| Dados da        | a Empresa               | Opções de Cálculo                             | Mão de                      | e Obra                       | Condições Gerais  | s (Econômi | co)            |  |  |
|                 | Opções de Cálculo       |                                               |                             |                              |                   |            |                |  |  |
|                 |                         | Usar                                          | Critério Espe               | ecial de Rate                | eio? 🗆            |            |                |  |  |
|                 |                         | Usar Desn                                     | nontagem de                 | Matéria-Prir                 | ma? SIM 💌         |            |                |  |  |
| Cal             | cular autom. os p       | adrões de consumo n                           | a Desmontaç                 | gem MP (ND                   | -2)? SIM 💌        |            |                |  |  |
|                 |                         |                                               |                             |                              |                   |            |                |  |  |
| Calcu           | lar automaticame<br>Pro | nte o consumo das de<br>odutos p/ Venda no me | espesas "B"<br>ódulo de Cor | (Prod.Rec.)<br>ntrole de Cus | nos SIM 🔽         |            |                |  |  |
|                 |                         | Controle Parci                                | al? NÃO                     | ▼ Qte. D                     | ias: 30           |            |                |  |  |
|                 |                         |                                               |                             |                              |                   |            |                |  |  |
|                 |                         | Usa                                           | ar Despesas                 | Fora do Cus                  | sto? NÃO 💌        |            |                |  |  |
|                 |                         | Usar Grupo de M                               | lix de Produt               | os para Ven                  | da? SIM 🔽         | ]          |                |  |  |
| Admin           | Estudos                 |                                               |                             |                              |                   | Custo/Orç  | amento         |  |  |

6. Clicar no botão salvar dados, destacado em vermelho, para confirmar as alterações.

| 🚼 - Sinecon v4.5r161 02/03/2017 - Exemplo Grupo de Mix de Produtos para Venda |  |   |   |   |            |                             | ×              |
|-------------------------------------------------------------------------------|--|---|---|---|------------|-----------------------------|----------------|
| Edaemp - Dados da Empresa                                                     |  | ~ | × | ۹ | 🛐 Listagem | Recarregar Taxa Enc.Sociais | 📔 Sai <u>r</u> |

Consultoria Econômica Brasileira

Lay-out de importação do arquivo csv "Grupo de Mix de Produtos para Venda – ECADGMPV" Módulo Custo/Orçamento

Observações válidas para todos os arquivos:

- Utilize o ";" como separador de campos.
- Na primeira linha do arquivo texto deve conter os nomes dos campos presentes no arquivo texto.
- Em todos os campos Numéricos, o TAMANHO inclui o separador e dígitos decimais. Exemplo: Tamanho 8 Decimal 3: 9999.999
   Não usar separador de milhar.
- No Excel, formatar as colunas de códigos (Produtos, Despesas, etc) como texto.
- Todos os campos de "valor" e "percentual" tem que ter zero se não estiverem preenchidos.

05 - Grupo de Mix de Produtos para Venda (ECADGMPV)

| Nome do Campo    | Тіро           | Tamanho   | Descrição                                               |
|------------------|----------------|-----------|---------------------------------------------------------|
| CodGrupo         | Alfanumérico   | 18        | Código do Grupo de Mix de Produtos                      |
| NomeGrupo        | Alfanumérico   | 45        | Nome do Grupo de Mix de Produtos                        |
| UnidGrupo        | Alfanumérico   | 4         | Unidade do Grupo de Mix de Produtos                     |
| Observações: - 1 | Para inclusão  | de um no  | ovo Grupo de Mix de Produtos é necessário que o arquivo |
|                  | Iexto contenha | a pelo me | enos os campos <b>"CodGrupo"</b> e <b>"NomeGrupo".</b>  |

Consultoria Econômica Brasileira

Passos necessários para importar arquivo csv "Grupo de Mix de Produtos para Venda – ECADGMPV" no módulo de Custo/Orçamento

- 1. É necessário cancelar todos os cálculos da simulação;
- 2. No módulo Custo/Orçamento, clicar no botão "Imp CSV", destacado em vermelho;

| 🚼 - Sinec | on v4.5r161 02/03/2013 | 7 - Exemplo Grupo de Mix de Produtos para Venda | ×               |
|-----------|------------------------|-------------------------------------------------|-----------------|
| 📙 Arq     | uivos 📄 Cálcı          | ılos 😰 Relatórios 👘 Carrega 🚺 👘 Imp CSV         | 📔 Sair          |
|           | EDAEMP                 | Dados da Empresa<br>Considerações Gerais        |                 |
|           | ECADSETOR              | Cadastro de Setores                             |                 |
|           | ECADAREA               | Cadastro de Áreas                               |                 |
|           | ECADARE                | Cadastro de Centros de Custo                    |                 |
|           | ECADGMPV               | Cadastro de Grupo de Mix de Produtos para Venda |                 |
| _         | ECADDET                | Cadastro de Produtos e Serviços                 |                 |
| _         | EPCTAS                 | Cadastro de Despesas                            |                 |
| _         | EDSPDET                | Tabela de Consumo das Despesas                  |                 |
|           |                        |                                                 |                 |
|           |                        |                                                 |                 |
|           |                        |                                                 |                 |
| Admir     | n Estudos              |                                                 | Custo/Orçamento |

Consultoria Econômica Brasileira

- 3. Na tela de importação informar os dados necessários nos campos conforme a legenda:
  - (1) Local e nome do arquivo csv a ser importado.

Se preferir, clicar no botão (2) para localizar e selecionar o arquivo csv

- (3) Informar se deseja limpar o arquivo de Cadastro das Despesas Fora do Custo antes de iniciar a importação. Use "Sim" para limpar o arquivo de Cadastro ou "Não" para não fazer a limpeza antes da importação.
- (4) Marcar o tipo de arquivo que deseja importar:

Despesas Fora do Custo (ECADDFC)

(5) Clicar no botão "Importar"

| 🕌 Importação CSV para módulo de Custo/Orçamento | ×                                              |
|-------------------------------------------------|------------------------------------------------|
| Usar "Tabela de Correspondência de Códigos" p   | ara importação: Não                            |
| Arquivo texto de origem para ser importado:     |                                                |
| (1)                                             |                                                |
| Separador de Lista Atual:                       | Limpar arquivo antes de importar: Não 💽 🤇      |
| │ Importar arquivo texto para:                  |                                                |
| <ul> <li>Setores (ECADSET)</li> </ul>           | <ul> <li>Produtos Nível 1 (ECADDET)</li> </ul> |
| <ul> <li>Áreas (ECADAREA)</li> </ul>            | <ul> <li>Despesas (EPCTAS)</li> </ul>          |
| Centro de Custos (ECADARE)                      | C Tabela de Consumo (EDSPDET)                  |
| C Produtos Nível 2/3 e Serviços (ECAD23S)       | G Grupo de Mix de Prod. p/ Venda (ECADGMPV)    |
|                                                 | (4) Importar Fechar                            |
|                                                 |                                                |
|                                                 | (5)                                            |

4. Exemplo de arquivo CSV para importação dos Grupo de Mix de Produtos para Venda:

CodGrupo;NomeGrupo;UnidGrupo GM001;CARCAÇAS - SP;KG GM002;TRASEIRO - SP;KG GM003;DIANTEIRO - SP;KG GM004;PONTA DE AGULHA - SP;KG GM005;SUBPRODUTOS - SP;KG GM999;OUTROS PRODUTOS - SP;UN

Consultoria Econômica Brasileira

#### 5. Após a importação, será exibido um relatório com o resultado da importação.

| Sinecon v4                                  | 4.5r161 02/03/2017 - Exemplo                                                  | Grupo de Mix de Produ                                  | utos para Venda |           |           | - 0                      | $\times$ |
|---------------------------------------------|-------------------------------------------------------------------------------|--------------------------------------------------------|-----------------|-----------|-----------|--------------------------|----------|
|                                             | $ \mathbf{x}  \leq  \mathbf{x} $                                              | 1                                                      | e e             | Ş         |           |                          |          |
| Relatório<br>Sinecon<br>Exemplo<br>Importaç | o de Importação - Módulo<br>Grupo de Mix de Produt<br>ão Grupo de Mix de Prod | de Custo/Orçamento<br>os para Venda<br>utos para Venda |                 |           |           | 1<br>03/03/2017 13:57:06 | Ŷ        |
| Importaçi<br>- Arquiv                       | ão Grupo de Mix de Prod                                                       | utos para Venda<br>                                    | oi limpo (Exclu | údo todos | os dados) |                          | 1        |
| Arquivo (                                   | C:\Users\gersonjr\Docum                                                       | ents\ecadgmpv.csv i                                    | mportado com su | acesso.   |           |                          |          |
|                                             |                                                                               |                                                        |                 |           |           |                          |          |
|                                             |                                                                               |                                                        |                 |           |           |                          |          |
|                                             |                                                                               |                                                        |                 |           |           |                          |          |
| <                                           |                                                                               |                                                        |                 |           |           |                          | >        |
| im                                          | Página: 1 de 1                                                                |                                                        |                 |           |           |                          | -        |

Observações:

- Despois de importado os Grupos de Mix de Produtos para Venda, é necessário associar os produtos para venda ao Grupo de Mix de Produtos para Venda. Você pode associar os produtos para venda ao Grupo de Mix de Produtos para Venda de duas maneiras:
  - a) Na tela do arquivo ECADDET Cadastro de Produtos e Serviços;
  - b) Importar um arquivo csv para "Produtos de Nível 1 (ECADDET)", exemplo:

CodProd;CodGrupo 1021110101;GM001 1021111101;GM002 1021111102;GM002 1021111103;GM002 1021111104;GM002

(exemplo com apenas um pedaço do arquivo)

Consultoria Econômica Brasileira

Acesso ao Cadastro de "ECADGMPV – Cadastro de Grupo de Mix de Produtos para Venda" no módulo Custo/Orçamento

- 1. Acesse o módulo Custo/Orçamento e clique no botão "Arquivo";
- 2. Clique no botão "ECADGMPV" para acessar o cadastro de Grupo de Mix de Produtos

para Venda;

| GM001                                                               | x Prod. Venda<br>Comum Frete:                                 | Nome do Grupo de Mix de Pr<br>CARCAÇAS - SP<br>Fator Frete:                                                                  | odtuos para Venda:<br>Quant. Produtos no Grupo:         |                                                   | Unidade:<br> KG                        |             |
|---------------------------------------------------------------------|---------------------------------------------------------------|----------------------------------------------------------------------------------------------------|---------------------------------------------------------|---------------------------------------------------|----------------------------------------|-------------|
| Volume para V                                                       | 'enda:                                                        | Parcela Fixa Rec. Unit. \$:                                                                                                  | Parcela Fixa CC Unit. \$:                               | Parcela F                                         | Fixa Unit. Total <b>\$</b> :           | _           |
| Parcela Variáv                                                      | el Unit. \$:                                                  | Parcela Fixa Unit. Total \$:                                                                                                 | Custo Unit. Total \$:                                   | Custo To                                          | tal \$:                                | _           |
| * 0 ci                                                              | usto do "Grupo                                                | de Mix" é uma média de todos                                                                                                 | os produtos com "Volume para"                           | Venda'' que                                       | pertencem ao grup                      | 00.         |
| * O cu<br>Cód. Grupo d                                              | usto do "Grupo<br>le Mix                                      | ) de Mix" é uma média de todos<br>Nome do Grupo de Mix d                                                                     | os produtos com "Volume para"<br>e Produtos para Venda  | Venda" que<br>Unid.                               | pertencem ao grup<br>Custo Unit. Total | 0.<br>\$ ^  |
| * O cu<br>Cód. Grupo d<br>GM001                                     | usto do "Grupo<br>le Mix<br>CARCAI                            | o de Mix" é uma média de todos<br>Nome do Grupo de Mix d<br>ÇAS - SP                                                         | os produtos com "Volume para"<br>e Produtos para Venda  | Venda" que<br>Unid.<br>KG                         | pertencem ao grup<br>Custo Unit. Total | 90.<br>\$ ^ |
| * 0 ct<br>Cód. Grupo d<br>GM001<br>GM002                            | usto do "Grupo<br>le Mix<br>CARCA<br>TRASE                    | o de Mix'' é uma média de todos<br>Nome do Grupo de Mix d<br>ÇAS - SP<br>RO - SP                                             | os produtos com "Volume para"<br>le Produtos para Venda | Venda" que<br>Unid.<br>KG<br>KG                   | pertencem ao grup<br>Custo Unit. Total | 90.<br>\$ ^ |
| * 0 ct<br>Cód. Grupo d<br>GM001<br>GM002<br>GM003                   | Le Mix CARCAN<br>CARCAN<br>TRASEI<br>DIANTE                   | o de Mix" é uma média de todos<br>Nome do Grupo de Mix d<br>CAS - SP<br>RO - SP<br>IRO - SP                                  | os produtos com "Volume para<br>le Produtos para Venda  | Venda" que<br>Unid.<br>KG<br>KG<br>KG             | pertencem ao grup<br>Custo Unit. Total | 90.<br>\$ ^ |
| * 0 ct<br>Cód. Grupo d<br>GM001<br>GM002<br>GM003<br>GM004          | Le Mix CARCAI<br>CARCAI<br>TRASEI<br>DIANTE<br>PONTA          | o de Mix" é uma média de todos<br>Nome do Grupo de Mix d<br>ÇAS - SP<br>RO - SP<br>IRO - SP<br>DE AGULHA - SP                | os produtos com "Volume para<br>le Produtos para Venda  | Venda" que<br>Unid.<br>KG<br>KG<br>KG             | pertencem ao grup<br>Custo Unit. Total | )0.<br>\$ ^ |
| * 0 ct<br>Cód. Grupo d<br>GM001<br>GM002<br>GM003<br>GM004<br>GM005 | Le Mix CARCAI<br>CARCAI<br>TRASEI<br>DIANTE<br>PONTA<br>SUBPR | o de Mix" é uma média de todos<br>Nome do Grupo de Mix d<br>ÇAS - SP<br>RO - SP<br>IRO - SP<br>DE AGULHA - SP<br>DDUTOS - SP | os produtos com "Volume para"<br>e Produtos para Venda  | Venda" que<br>Unid.<br>KG<br>KG<br>KG<br>KG<br>KG | pertencem ao grup<br>Custo Unit. Total | 10.<br>\$ ^ |

Os campos na cor cinza, são resultados de cálculo.

Você pode alterar, incluir e excluir "Grupos de Mix de Produtos para Venda" nesta tela.

A exclusão de um "Grupos de Mix de Produtos para Venda", não exclui os produtos para venda de nível 1 do ECADDET.

As rotinas de inclusão, alteração e exclusão, apenas são permitidas com os cálculos do módulo cancelados.

Consultoria Econômica Brasileira

Associar produtos para venda ao "Grupo de Mix de Produtos para Venda" no módulo Custo/Orçamento

- 1. Acesse o módulo Custo/Orçamento e clique no botão "Arquivo";
- 2. Clique no botão "ECADDET" para acessar o cadastro de Produtos e Serviços;

| Sinecon v4.5r161                                                                                                    | 02/03/2017 - Exemplo Gr                                                                                                    | upo de Mix de P                            | rodutos par  | ra Venda                                         |                                                                                                    |                                                                                                    |                                                                                                    | ×                                                                                                    |
|----------------------------------------------------------------------------------------------------|----------------------------------------------------------------------------------------------------|--------------------------------------------|--------------|--------------------------------------------------|----------------------------------------------------------------------------------------------------|----------------------------------------------------------------------------------------------------|----------------------------------------------------------------------------------------------------|----------------------------------------------------------------------------------------------------|
| Ecaddet - Prod                                                                                                    | lutos/Serviços<br>–   ▲   ~   ×   ୯                                                                                                    | Retirar <u>T</u> abela<br><u>P</u> esquisa | Mostrar      | CP                                               | 📢 Opçõe:                                                                                                    | s                                                                                                    | Grupo: ZZ                                                                                                    | 📔 Sair                                                                                                    |
|                                                                                                    |                                                                                                    | de Desmontage                              | m ND-1       |                                                  | Uni                                                                                                    | dade Cód. C.C.                                                                                                    | Cód. Desp.                                                                                                    | Rec.                                                                                                    |
| 10100                                                                                                    | IBOI VIVO                                                                                                    | _                                          |              |                                                  | IKG                                                                                                    | linoo                                                                                                    | IBIOO                                                                                                    |                                                                                                    |
| Peso Critério Espe                                                                                                    | c. Rateio: 0,000000                                                                                                    | )                                          |              |                                                  |                                                                                                    | Volume Norm                                                                                                    | nal                                                                                                    | 0,0000                                                                                                    |
|                                                                                                    |                                                                                                    |                                            |              |                                                  |                                                                                                    | Volume Potenc                                                                                                    | ial                                                                                                    | 0,0000                                                                                                    |
|                                                                                                    |                                                                                                    | % Pe                                       | erda:        | 17,6300                                          | D Volu                                                                                                    | ume de Produção p/Ven                                                                                              | da                                                                                                    | 0,0000                                                                                                    |
| Peso Médo                                                                                                    | do ND-1: 418.89                                                                                                    | <br>Bendimento N                           | D-1-         | 0.000                                            | 7                                                                                                    | Produto para Vend                                                                                                  | a2 SIM 👻                                                                                                    |                                                                                                    |
| Praco de Venda de Mer                                                                                                    | reade R\$:                                                                                                    |                                            | 5]           | -,                                               | - 1 - 10 1 - 3                                                                                                    |                                                                                                    | 1                                                                                                    | 0.000                                                                                                    |
| Fleço de venda de Mei                                                                                                    |                                                                                                    | 0,00                                       |              |                                                  | quivalencia a                                                                                                    | a unidade do Produto ND-                                                                                           | ·1:                                                                                                    | 0,000                                                                                                    |
|                                                                                                    | % Custo do Subprodul                                                                                                    | to em relação ao N<br>                     | ID-1:        | 20,0                                             |                                                                                                    | Quantidade ND                                                                                                    | -1: 0,000                                                                                                    |                                                                                                    |
| Tipo de                                                                                                    | Produto? Bom produto                                                                                                    | <ul> <li>Nome Reduit</li> </ul>            | zido: BOI VI | VO                                               | Cód. Gru                                                                                                    | ipo Mix Prod. Venda:                                                                                               |                                                                                                    | X                                                                                                    |
| Código CC                                                                                                    | N 1 00                                                                                                    |                                            |              |                                                  | the second second second second second second second second second second second second second second second se                                                                                                    |                                                                                                    | <u> </u>                                                                                                    |                                                                                                    |
|                                                                                                    | Nome do LL                                                                                                    |                                            |              |                                                  |                                                                                                    | ssincação do ce                                                                                                    | COG. Area                                                                                                    |                                                                                                    |
| 100                                                                                                    | CURRAL                                                                                                    |                                            |              |                                                  |                                                                                                    | odução                                                                                                    | 211                                                                                                    |                                                                                                    |
| 100<br>O Sinecon es                                                                                                    | CURRAL<br>tá configurado para Des                                                                                                    | smontagem de N                             | MP. Use o    | EcondE                                           | Pro<br>sp para faz                                                                                                    | odução<br>er alterações de Volu                                                                                    | 211<br>Imes para Venda.                                                                                                    |                                                                                                    |
| 0 Sinecon es                                                                                                    | CURRAL<br>tá configurado para Des<br>Nome do Produto/Serviço                                                                                                    | smontagem de N                             | MP. Use o    | EcondE:<br>Unidade                               | sp para faz                                                                                                    | ssincação do ce<br>idução<br>er alterações de Volu<br>usto Cód. Desp. Recirc.                                      | 211<br>Imes para Venda.<br>Peso Rateio / Unid                                                                                                    | Prod 1                                                                                                    |
| 0 Sinecon es<br>Código Prod/Serv<br>▶ 10100                                                                                                    | CURRAL<br>tá configurado para Des<br>Nome do Produto/Serviço<br>BOI VIVO                                                                                                    | smontagem de N                             | MP. Use o    | EcondE:<br>Unidade<br>KG                         | sp para faz<br>Código C. Cu<br>100                                                                                                    | ssincação do CC<br>dução<br>er alterações de Volu<br>usto Cód. Desp. Recirc.<br>B100                               | 211<br>Imes para Venda.<br>Peso Rateio / Unid<br>0,000                                                                                                    | Prod 1 ^                                                                                                    |
| O Sinecon es           Código Prod/Serv           ▶ 10100           30100                                                                                                    | Nome do CC<br>CURRAL<br>tá configurado para De:<br>Nome do Produto/Serviço<br>BOI VIVO<br>PRODUTO N3 - CURRAL                                                                                 | smontagem de N<br>NELORE                   | MP. Use o    | <mark>EcondE</mark><br>Unidade<br>KG             | sp para faz<br>Código C. Cu<br>100                                                                                                    | ssincação do CC<br>er alterações de Volu<br>usto Cód. Desp. Recirc.<br>B100                                        | 211<br>Imes para Venda.<br>Peso Rateio / Unid<br>0,000                                                                                                    | Prod 2 ^<br>0000                                                                                                    |
| O Sinecon es           Código Prod/Serv           10100           30100           1010101                                                                                                    | Nome do CC<br>CURRAL<br>tá configurado para De:<br>Nome do Produto/Serviço<br>BOI VIVO<br>PRODUTO N3 - CURRAL<br>CARCAÇA FRIA                                                                 | smontagem de N<br>NELORE                   | MP. Use o    | EcondE<br>Unidade<br>KG<br>KG                    | sp para faz<br>Código C. Cu<br>100<br>100                                                                                                    | dução<br>er alterações de Volu<br>usto Cód. Desp. Recirc.<br>B100<br>B10101                                        | 211<br>mes para Venda.<br>Peso Rateio / Unid<br>0,000<br>0,000                                                                                                    | Prod 2 ^<br>0000<br>0000                                                                                                    |
| O Sinecon es           100           0 Sinecon es           Código Prod/Serv           10100           30100           1010101           1010102                                                                     | Nome do CC<br>CURRAL<br>tá configurado para De:<br>Nome do Produto/Serviço<br>BOI VIVO<br>PRODUTO N3 - CURRAL<br>CARCAÇA FRIA<br>SUBPRODUTOS                                                  | smontagem de N<br>NELORE                   | MP. Use o    | EcondE:<br>Unidade<br>KG<br>KG<br>KG             | 2007<br>2007<br>200<br>200 | er alterações de Volu<br>usto Cód. Desp. Recirc.<br>B100<br>B10101<br>B10102                                       | 211<br>mes para Venda.<br>Peso Rateio / Unid<br>0,000<br>0,000<br>0,000<br>0,000                                                                                                    | Prod 1 ^<br>0000<br>0000<br>0000                                                                                                    |
| O Sinecon es           Código Prod/Serv           10100           30100           1010101           1010102           30101                                                                                          | Nome do LL<br>CURRAL<br>tá configurado para Des<br>Nome do Produto/Serviço<br>BOI VIVO<br>PRODUTO N3 - CURRAL<br>CARCAÇA FRIA<br>SUBPRODUTOS<br>PRODUTO N3 - ABATE B                          | smontagem de N<br>NELORE<br>OVINOS         | MP. Use o    | EcondE:<br>Unidade<br>KG<br>KG<br>KG             | Class           sp para faz           Código C. Cu           100           101           101                                                                                                    | er alterações de Volu<br>usto Cód. Desp. Recirc.<br>B100<br>B10101<br>B10102                                       | 211<br>mes para Venda.<br>Peso Rateio / Unid<br>0,000<br>0,000<br>0,000<br>0,000<br>0,000<br>0,000<br>0,000<br>0,000                                                                                                    | Prod 1 ^<br>0000<br>0000<br>0000<br>0000                                                                                                    |
| O Sinecon es           100           Código Prod/Serv           10100           30100           1010101           1010102           30101           1011001                                                          | Nome do LL<br>CURRAL<br>tá configurado para Des<br>Nome do Produto/Serviço<br>BOI VIVO<br>PRODUTO N3 - CURRAL<br>CARCAÇA FRIA<br>SUBPRODUTOS<br>PRODUTO N3 - ABATE B<br>TRASEIRO              | smontagem de N<br>NELORE<br>OVINOS         | MP. Use o    | EcondE:<br>Unidade<br>KG<br>KG<br>KG<br>KG       | Construction           sp para faz           Código C. Cu           100           100           101           101           101           101           101                                                                                                    | er alterações de Volu<br>usto Cód. Desp. Recirc.<br>B100<br>B10101<br>B10102<br>B11001                             | 211<br>mes para Venda.<br>Peso Rateio / Unid<br>0,000<br>0,000<br>0,000<br>0,000<br>0,000<br>0,000<br>0,000<br>0,000<br>0,000<br>0,000<br>0,000                                                                                                    | Prod 2 ^<br>0000<br>0000<br>0000<br>0000<br>0000<br>0000                                                                                                    |
| O Sinecon es           Código Prod/Serv           10100           30100           1010101           1010102           30101           1011001           1011001           1011001                                    | Nome do CC<br>CURRAL<br>tá configurado para Des<br>Nome do Produto/Serviço<br>BOI VIVO<br>PRODUTO N3 - CURRAL<br>CARCAÇA FRIA<br>SUBPRODUTOS<br>PRODUTO N3 - ABATE B<br>TRASEIRO<br>DIANTEIRO | smontagem de N<br>NELORE<br>OVINOS         | MP. Use o    | EcondE:<br>Unidade<br>KG<br>KG<br>KG<br>KG<br>KG | Construction           sp para faz           Código C. Cu           100           101           101           101           101           110           110                                                                                                    | sincação do ce<br>er alterações de Volu<br>usto Cód. Desp. Recirc.<br>B100<br>B10101<br>B10102<br>B11001<br>B11002 | 211<br>mes para Venda.<br>Peso Rateio / Unid<br>0,000<br>0,000<br>0, | Prod 2 ^<br>0000<br>0000<br>0000<br>0000<br>0000<br>0000<br>0000                                                                                                    |
| O Sinecon es           Código Prod/Serv           10100           30100           1010101           101002           30101           1011001           1011002           30101           1011002                     | Nome do CC<br>CURRAL<br>tá configurado para De:<br>Nome do Produto/Serviço<br>BOI VIVO<br>PRODUTO N3 - CURRAL<br>CARCAÇA FRIA<br>SUBPRODUTOS<br>PRODUTO N3 - ABATE B<br>TRASEIRO<br>DIANTEIRO | smontagem de N<br>NELORE<br>OVINOS         | MP. Use o    | EcondE:<br>Unidade<br>KG<br>KG<br>KG<br>KG<br>KG | Construction           sp para faz           Código C. Cu           100           101           101           101           101           101           101           101           101           101                                                                                                    | er alterações de Volu<br>usto Cód. Desp. Recirc.<br>B100<br>B10101<br>B10102<br>B11001<br>B11002                   | 211<br>mes para Venda.<br>Peso Rateio / Unid<br>0,000<br>0,000<br>0,000<br>0,000<br>0,000<br>0,000<br>0,000<br>0,000                                                                                                    | Prod 2 ^<br>0000<br>0000<br>0000<br>0000<br>0000<br>0000<br>0000<br>0000<br>0000<br>0000                                                                                                    |
| O Sinecon es           100           O Sinecon es           Código Prod/Serv           10100           30100           1010101           1010102           30101           1011001           1011002           30101 | Nome do CC<br>CURRAL<br>tá configurado para De:<br>Nome do Produto/Serviço<br>BOI VIVO<br>PRODUTO N3 - CURRAL<br>CARCAÇA FRIA<br>SUBPRODUTOS<br>PRODUTO N3 - ABATE B<br>TRASEIRO<br>DIANTEIRO | smontagem de N<br>NELORE<br>OVINOS         | MP. Use o    | EcondE:<br>Unidade<br>KG<br>KG<br>KG<br>KG<br>KG | 2003<br>2004<br>2004<br>200<br>200 | er alterações de Volu<br>usto Cód. Desp. Recirc.<br>B100<br>B10101<br>B10102<br>B11001<br>B11002                   | 211 mes para Venda.  Peso Rateio / Unid 0,000 0,000 0,                                                                                                    | Prod 2 ^<br>0000<br>0000<br>0000<br>0000<br>0000<br>0000<br>0000                                                                                                    |
| O Sinecon es           Código Prod/Serv           10100           30100           1010102           30101           1011001           1011002           30101           1011002           4                          | Nome do CC<br>CURRAL<br>tá configurado para Des<br>Nome do Produto/Serviço<br>BOI VIVO<br>PRODUTO N3 - CURRAL<br>CARCAÇA FRIA<br>SUBPRODUTOS<br>PRODUTO N3 - ABATE B<br>TRASEIRO<br>DIANTEIRO | Smontagem de N<br>NELORE                   | MP. Use o    | EcondE:<br>Unidade<br>KG<br>KG<br>KG<br>KG<br>KG | 2007<br>2007<br>200<br>200 | er alterações de Volu<br>usto Cód. Desp. Recirc.<br>B100<br>B10101<br>B10102<br>B11001<br>B11002                   | 211<br>mes para Venda.<br>Peso Rateio / Unid<br>0,000<br>0,000<br>0, | Prod 2 ^<br>0000<br>00000<br>0000<br>0000<br>00000<br>0000<br>0000<br>0000<br>0000<br>0000<br>0000 |

 Selecione um produto para venda que deseje associar a um "Grupo de Mix de Produtos para Venda", clique no botão editar.

| 🚪 - Sinecon v4.5r161 02/03/2017 - Exemplo Grupo de Mix de Produtos para Venda 🛛 🕹 🗡 |                                                       |            |          |           |  |  |  |  |  |
|-------------------------------------------------------------------------------------|-------------------------------------------------------|------------|----------|-----------|--|--|--|--|--|
| Ecaddet - Produtos/Serviços                                                         | Ecaddet - Produtos/Serviços Retirar Iabela Mostrar CP |            |          |           |  |  |  |  |  |
| M < F H + - A % % @                                                                 | <u>P</u> esquisa                                      | 🛐 Listagem | M Občoez | Grupo: ZZ |  |  |  |  |  |

Consultoria Econômica Brasileira

4. No campo "Cód Grupo Mix Prod. Venda", destacado em vermelho, informe a qual "Grupo de Mix de Produtos para Venda" vai estar associado.

Você pode digitar o código direto no campo ou clicar no botão "..." para fazer a pesquisa do "Grupo de Mix de Produtos para Venda" desejado.

Cód. Grupo Mix Prod. Venda:

Na tela de pesquisa, selecione o "Grupo de Mix de Produtos para Venda" desejado e clique no botão "Ok".

| Pesquisa Grupo de Mix de Produtos para Venda — |                                        |                                              |              | ×   |
|------------------------------------------------|----------------------------------------|----------------------------------------------|--------------|-----|
| nforme o "Código do Grupo de Mix               | de Produtos para Venda" para pesquisa: | Pesquisar por:<br>Código Grupo de Mix de Pro | dutos p/Vend | a 🕶 |
| Cód. Grupo de Mix Prod. Venda                  | Nome do Grupo de Mix de Produto        | s para Venda                                 | Unid         | ^   |
| GM001                                          | CARCAÇAS - SP                          |                                              | KG           |     |
| GM002                                          | TRASEIRO - SP                          |                                              | KG           | 1   |
| GM003                                          | DIANTEIRO - SP                         |                                              | KG           |     |
| GM004                                          | PONTA DE AGULHA - SP                   |                                              | KG           |     |
| GM005                                          | SUBPRODUTOS - SP                       |                                              | KG           |     |
| GM999                                          | OUTROS PRODUTOS - SP                   |                                              | UN           |     |
|                                                |                                        |                                              |              | ~   |
|                                                |                                        | Ok                                           | Cancelar     |     |
|                                                | -                                      |                                              |              | _   |

 Caso queira limpar o código do "Grupo de Mix de Produtos para Venda" apague o conteúdo do campo "Cód Grupo Mix Prod. Venda" ou clique no botão "x", destacado em vermelho.

| Cód. Grupo Mix Prod. Venda: GM001 | <br>x |
|-----------------------------------|-------|
|                                   |       |

 Depois de escolhido o "Grupo de Mix de Produtos para Venda" clique no botão salvar, destacado em vermelho.

| 🕌 - Sinecon v4.5r161 02/03/2017 - Exemplo Grupo de Mix de Produtos para Venda |           |        |                        |            |                  |  |       |  |  |  |
|-------------------------------------------------------------------------------|-----------|--------|------------------------|------------|------------------|--|-------|--|--|--|
| Ecaddet - Produtos/                                                           | iço       | os     | Retirar <u>T</u> abela | Mostrar CP | <b>S</b> 10-17-1 |  | R con |  |  |  |
| H + + + - Z                                                                   | Grupo: ZZ | ▶ sair |                        |            |                  |  |       |  |  |  |

Consultoria Econômica Brasileira

Acesso ao Cadastro de "ECADGMPV – Cadastro de Grupo de Mix de Produtos para Venda" no módulo Controle de Custo

- 1. Acesse o módulo Controle de Custo e clique no botão "Arquivo";
- 2. Clique no botão "ECADGMPV" para acessar o cadastro de Grupo de Mix de Produtos

para Venda;

| 🕌 - Sinecon v4.5r161 02/03   | 3/2017 - Exemplo Grupo de Mix d            | e Produtos para Venda          |                        |
|------------------------------|--------------------------------------------|--------------------------------|------------------------|
|                              | ► C Retirar <u>I</u> abela                 | Pesquisa 👩 Listage             | m                      |
| ECadGMPV - Ca                | dastro de Grupo de N                       | fix de Produtos para           | Venda                  |
| Cód. Grupo Mix Prod<br>GM001 | Venda: Nome do Grupo de M<br>CARCAÇAS - SP | lix de Prodtuos para Venda:    |                        |
| [                            |                                            | Custo/Orçamento                | Controle de Custa      |
|                              | Quant. Produtos no Grupo                   |                                |                        |
| 1                            | Volume para Venda                          |                                |                        |
|                              | Parcela Fixa Rec. Unit. \$                 |                                |                        |
|                              | Parcela Fixa CC Unit. \$                   |                                |                        |
|                              | Parcela Fixa Unit. Total \$                |                                |                        |
|                              | Parcela Variável Unit. \$                  |                                |                        |
|                              | Custo Unit. Total \$                       |                                |                        |
| -                            | Custo Total \$                             |                                |                        |
| * O cust                     | to do "Grupo de Mix" é uma méd             | dia de todos os produtos com " | "Volume para Venda" qu |
| Cód. Grupo de Mix            | Nome do Grupo de Mix                       | de Produtos para Venda         | Unid. Custo Unit. \$ ( |
| ▶ GM001                      | CARCAÇAS - SP                              |                                | KG                     |
| GM002                        | TRASEIRO - SP                              |                                | KG                     |
| GM003                        | DIANTEIRO - SP                             |                                | KG                     |

Os campos na cor cinza, são resultados de cálculo.

No módulo Controle de Custo, os dados são apenas para consulta.

4. Na listagem é possível escolher uma entre três ordenações disponíveis.

Relatórios de DRE com Despesas Fora do Custo – Módulo Econômico

Consultoria Econômica Brasileira

Cálculos e relatórios no módulo de Custo/Orçamento

Importante: Durante os cálculos, apenas os produtos associados a um "Grupo de Mix de Produtos para Venda" e com "Volume para Venda" serão considerados nas rotinas específicas dos cálculos do "Grupos de Mix de Produtos para Venda"

- 1. Acesse o módulo Custo/Orçamento e clique no botão "Relatórios";
- Clique no botão "SCPMGPRD" para acessar os relatórios "Grupo de Mix de Produtos para Venda";

| 🦌 - Sinecon v4.5r161 0 | 2/03/2017 - Exemplo Grupo de Mix de Produtos para Venda     | ×               |
|------------------------|-------------------------------------------------------------|-----------------|
| 🗎 Arquivos             | 🖥 Cálculos 🛛 😰 Relatórios 👘 Carrega 👘 Imp CSV               | 🚺 Sair          |
| SVNDETER               | Volume Mensal de Todos os Produtos e Serviços               |                 |
| SVNCC SRT              | Volume Mensal dos C.C. de Serviços                          |                 |
| SCDPS                  | Custo Direto do Produto/Serviço                             |                 |
| SCPDSPRD               | Custo-Padrão Desenvolvido dos Produtos                      |                 |
| SCPDSPRF               | Custo Padrão Desenv. dos Produtos para Venda                |                 |
| Consist. Final CP      | Consistência Final do Custo-Padrão                          |                 |
| SQCPID                 | Custo-Padrão dos Produtos por Item de Despesa               |                 |
| SQCPVFID               | Custo-Padrão Var/Fixo dos Prod. por Item de Desp.           |                 |
| SCPMGPRD               | Custo Padrão Médio dos Grupos de Mix de Produtos para Venda |                 |
| SRDCDVF                | Detalhamento do Custo e Despesas Fixa Venda                 |                 |
| Orçamento TD           | Orçamento Mensal de Gastos Todas as Despesas                |                 |
| Orçamento DI           | Orçamento Mensal de Gastos Despesas Incorridas              |                 |
| Mão de Obra            | Quadro Geral de Custo de Mão de Obra                        |                 |
| Hora/Máquina           | Relatórios de Hora/Máquina                                  |                 |
| SRDMP                  | Rendimento Desmontagem Matéria-Prima                        |                 |
|                        |                                                             |                 |
|                        |                                                             |                 |
| Admin                  | Estudos Cálc. Custo                                         | Custo/Orçamento |

Consultoria Econômica Brasileira

#### Relatórios específicos para os "Grupos de Mix de Produtos para Venda"

| 🚼 - Sinecon v4.5r161 02/ | /03/2017 - Exempl | o Grupo de Mix de | e Produtos para Venc | la                        | ×               |
|--------------------------|-------------------|-------------------|----------------------|---------------------------|-----------------|
| 🗎 Arquivos               | Cálculos I        | 🗐 Relatórios      | ங Carrega            | 🐴 Imp CSV                 | 🖡 Sair          |
| SVNDETER                 | Custo P           | adrão Médio (     | los Grupos de M      | lix de Produtos para Vend | a               |
| SVNCCSRT                 | SCPMGPS           | Custo Padrão      | o Médio - Sintétic   | 0                         |                 |
| SCDPS                    | SCPMGPA           | Custo Padrão      | o Médio - Analític   | 0                         |                 |
| SCPDSPRD                 | SCPMGID           | Custo Padrão      | o Médio por Item     | de Despesa                |                 |
| SCPDSPRF                 | SCPMGVF           | Custo Padrão      | o Médio por Item     | de Despesa Var/Fixo       |                 |
| Consist. Final CP        | Eachar            | 1                 | •                    |                           |                 |
| SQCPID                   | Fechar            | ]                 |                      |                           |                 |
| SQCPVFID                 |                   |                   |                      |                           |                 |
| SCPMGPRD                 |                   |                   |                      |                           |                 |
| SRDCDVF                  |                   |                   |                      |                           |                 |
| Orçamento TD             |                   |                   |                      |                           |                 |
| Orçamento DI             |                   |                   |                      |                           |                 |
| Mão de Obra              |                   |                   |                      |                           |                 |
| Hora/Máquina             |                   |                   |                      |                           |                 |
| SRDMP                    |                   |                   |                      |                           |                 |
|                          |                   |                   |                      |                           |                 |
|                          |                   |                   |                      |                           |                 |
| Admin E                  | Estudos C         | álc. Custo        |                      |                           | Custo/Orçamento |

#### SCPMGPS – Custo Padrão Médio – Sintético

| Custo Padrão Médio dos Grupos de Mix de Produtos para Venda - Sintético - SCPMGTS |                                                                                                |                              |                                                                              |                                |                                                    |                                                  |                                                    |                                                    |                                                        |  |  |  |
|-----------------------------------------------------------------------------------|------------------------------------------------------------------------------------------------|------------------------------|------------------------------------------------------------------------------|--------------------------------|----------------------------------------------------|--------------------------------------------------|----------------------------------------------------|----------------------------------------------------|--------------------------------------------------------|--|--|--|
| Empresa Industrial Modelo Data de Emissão: 0                                      |                                                                                                |                              |                                                                              |                                |                                                    |                                                  |                                                    |                                                    |                                                        |  |  |  |
| Exemplo Grupo de Mix                                                              | Exemplo Grupo de Mix de Produtos para Venda                                                    |                              |                                                                              |                                |                                                    |                                                  |                                                    |                                                    |                                                        |  |  |  |
| Custo Unitário Médio dos Grupos de Mix de l                                       |                                                                                                |                              |                                                                              |                                |                                                    |                                                  |                                                    |                                                    |                                                        |  |  |  |
|                                                                                   |                                                                                                |                              |                                                                              |                                |                                                    |                                                  |                                                    |                                                    |                                                        |  |  |  |
| Código Produto                                                                    | Nome do Produto                                                                                | Unid                         | Vol. p/ Venda                                                                | Qte Prod                       | P. Variável \$                                     | P. Fixa CC\$                                     | P. Fixa Rec \$                                     | Custo Fixo. \$                                     | Custo Unit.Tot. \$                                     |  |  |  |
| Código Produto<br>GM002                                                           | Nome do Produto<br>TRASEIRO - SP                                                               | Unid<br>KG                   | Vol. p/ Venda<br>433.489,6000                                                | Qte Prod<br>12                 | P. Variável \$<br>4,873                            | P. Fixa CC\$<br>0,000                            | P. Fixa Rec \$ 0,213                               | Custo Fixo. \$<br>0,213                            | Custo Unit.Tot. \$<br>5,086                            |  |  |  |
| Código Produto<br>GM002<br>GM003                                                  | Nome do Produto<br>TRASEIRO - SP<br>DIANTEIRO - SP                                             | Unid<br>KG<br>KG             | Vol. p/ Venda<br>433.489,6000<br>349.876,8000                                | <u>Qte Prod</u><br>12<br>9     | P. Variável \$<br>4,873<br>1,856                   | P. Fixa CC\$<br>0,000<br>0,000                   | P. Fixa Rec \$ 0,213 0,114                         | Custo Fixo. \$<br>0,213<br>0,114                   | Custo Unit.Tot. \$<br>5,086<br>1,970                   |  |  |  |
| Código Produto<br>GM002<br>GM003<br>GM004                                         | Nome do Produto<br>TRASEIRO - SP<br>DIANTEIRO - SP<br>PONTA DE AGULHA - SP                     | Unid<br>KG<br>KG<br>KG       | Vol. p/ Venda<br>433.489,6000<br>349.876,8000<br>92.164,8000                 | Qte Prod<br>12<br>9<br>3       | P. Variável \$<br>4,873<br>1,856<br>1,624          | P. Fixa CC\$<br>0,000<br>0,000<br>0,000          | P. Fixa Rec \$<br>0,213<br>0,114<br>0,187          | Custo Fixo. \$<br>0,213<br>0,114<br>0,187          | Custo Unit.Tot. \$<br>5,086<br>1,970<br>1,811          |  |  |  |
| Código Produto<br>GM002<br>GM003<br>GM004<br>GM005                                | Nome do Produto<br>TRASEIRO - SP<br>DIANTEIRO - SP<br>PONTA DE AGULHA - SP<br>SUBPRODUTOS - SP | Unid<br>KG<br>KG<br>KG<br>KG | Vol. p/ Venda<br>433.489,6000<br>349.876,8000<br>92.164,8000<br>597.844,6656 | Qte Prod<br>12<br>9<br>3<br>36 | P. Variável \$<br>4,873<br>1,856<br>1,624<br>1,226 | P. Fixa CC\$<br>0,000<br>0,000<br>0,000<br>0,000 | P. Fixa Rec \$<br>0,213<br>0,114<br>0,187<br>0,074 | Custo Fixo. \$<br>0,213<br>0,114<br>0,187<br>0,074 | Custo Unit.Tot. \$<br>5,086<br>1,970<br>1,811<br>1,299 |  |  |  |

# CONEBRÁS Consultoria Econômica Brasileira

#### SCPMGPA – Custo Padrão Médio – Analítico

| Custo Padrão Méd      | dio do Grupo    | de Mix de Produtos para Venda - A | IGPA Order    | m: Diferença pa | ara Custo Unitá | rio Médio (do n | nelhor para o pi | or) Pa         | Página: 1 |                 |  |
|-----------------------|-----------------|-----------------------------------|---------------|-----------------|-----------------|-----------------|------------------|----------------|-----------|-----------------|--|
| Empresa Industrial    | Modelo          |                                   |               |                 |                 |                 |                  | Data de Emissa | io: 03/0  | 3/2017 10:30:39 |  |
| Exemplo Grupo de      | Mix de Produ    | tos para Venda                    |               |                 |                 |                 |                  |                | C         | usto/Orcamento  |  |
| Cód. Grupo de Mix:    | GM002           | Nome do Grupo de I                | Mix: TRASEIRO | - SP            |                 |                 |                  | Unid.: K       | G         |                 |  |
| Volume de Venda:      | 433.489,6000    | Qte. de Produ                     | itos: 12      |                 |                 |                 | Unidade Comu     | m de Frete:    |           |                 |  |
| Custo Unit. Médio \$: | 5,086           |                                   |               |                 |                 |                 |                  | Fator Frete: 1 | ,000      |                 |  |
| Código Produto        | Código CC       | Nome CC                           | Vol. p/ Venda | P. Variável \$  | P. Fixa CC \$   | P. Fixa Rec \$  | Custo Unit. \$   | Dif. p/ CM \$  | Dif. %    | Cst Total CC \$ |  |
| 1021111101            | 211             | VENDAS SP - BONS PRODUTOS         | 89.325,6000   | 0,181           | 0,000           | 0,038           | 0,219            | 4,867          | 95,69     | 19.572,60       |  |
| 1021111102            | 211             | VENDAS SP - BONS PRODUTOS         | 14.196,0000   | 0,543           | 0,000           | 0,052           | 0,595            | 4,492          | 88,31     | 8.439,68        |  |
| 1021111103            | 211             | VENDAS SP - BONS PRODUTOS         | 31.449,6000   | 3,739           | 0,000           | 0,171           | 3,911            | 1,176          | 23,11     | 122.984,00      |  |
| 1021111108            | 211             | VENDAS SP - BONS PRODUTOS         | 18.345,6000   | 4,222           | 0,000           | 0,189           | 4,411            | 0,675          | 13,27     | 80.923,16       |  |
| 1021111104            | 211             | VENDAS SP - BONS PRODUTOS         | 42.806,4000   | 5,066           | 0,000           | 0,221           | 5,287            | -0,201         | -3,95     | 226.315,87      |  |
| 1021111105            | 211             | VENDAS SP - BONS PRODUTOS         | 33.196,8000   | 5,187           | 0,000           | 0,225           | 5,412            | -0,326         | -6,41     | 179.664,25      |  |
| 1021111110            | 211             | VENDAS SP - BONS PRODUTOS         | 59.404,8000   | 5,790           | 0,000           | 0,248           | 6,038            | -0,952         | -18,71    | 358.671,67      |  |
| 1021111107            | 211             | VENDAS SP - BONS PRODUTOS         | 24.460,8000   | 5,911           | 0,000           | 0,252           | 6,163            | -1,077         | -21,17    | 150.749,17      |  |
| 1021111111            | 211             | VENDAS SP - BONS PRODUTOS         | 47.174,4000   | 7,599           | 0,000           | 0,315           | 7,915            | -2,829         | -55,61    | 373.372,95      |  |
| 1021111106            | 211             | VENDAS SP - BONS PRODUTOS         | 48.921,6000   | 8,203           | 0,000           | 0,338           | 8,540            | -3,454         | -67,91    | 417.809,88      |  |
| 1021111112            | 211             | VENDAS SP - BONS PRODUTOS         | 6.736,0000    | 10,154          | 0,000           | 0,411           | 10,565           | -5,479         | -107,72   | 71.165,11       |  |
| 1021111109            | 211             | VENDAS SP - BONS PRODUTOS         | 17.472,0000   | 10,736          | 0,000           | 0,432           | 11,168           | -6,082         | -119,58   | 195.130,27      |  |
| Grupo de Mix de Pro   | odutos p/ Venda | a GM002                           | 433.489,6000  | 4,873           | 0,000           | 0,213           | 5,086            |                |           | 2.204.798,60    |  |
|                       |                 |                                   |               |                 |                 |                 |                  |                |           |                 |  |

### SCPMGID – Custo Padrão Médio por Item de Despesa

| Custo-Padrão<br>Empresa Industrial<br>Exemplo Grupo de | Grupo de Mix de Produt<br>Modelo<br>Mix de Produtos para Venda | os para Venda por        | Item o | de Des  | pes | a - SCPMGID   | D               | ata de Emissão: | Página:<br>03/03/201<br>Custo/O | 1<br>7 10:33:19<br>rçamento |
|--------------------------------------------------------|----------------------------------------------------------------|--------------------------|--------|---------|-----|---------------|-----------------|-----------------|---------------------------------|-----------------------------|
| Cód. Grupo de Mix:                                     | GM002                                                          | Nome do Grupo de Mix:    | TRASE  | RO - SP |     |               |                 | Unid.:          | KG                              |                             |
| Volume de Venda:                                       | 433.489,6000                                                   | Qte. de Produtos:        | 12     |         |     |               | Unidade Co      | omum de Frete:  |                                 |                             |
| Custo Unit. Médio \$:                                  | 5,086                                                          |                          |        |         |     |               |                 | Fator Frete:    | 1,000                           |                             |
| Código Despesa                                         | Nome da Despesa                                                |                          |        | Unid    | Inc | Padrão Básico | Preço Padrão \$ | Custo           | Padrão \$                       | %                           |
| B17011101                                              | OSSOS TRASEIRO - EMB                                           |                          |        | KG      | R   | 0.206062      | 0.217228        |                 | 0.044762                        | 0.88                        |
| B17011102                                              | QUEBRA TRASEIRO (TOALETE                                       | APARA-SEBO) - EMB        |        | KG      | R   | 0.032748      | 0.589392        |                 | 0.019302                        | 0.38                        |
| B17011103                                              | MÚSCULOS TRASEIRO - EMB                                        |                          |        | KG      | R   | 0.072550      | 3,876837        |                 | 0,281264                        | 5,53                        |
| B17011104                                              | PATINHO - EMB                                                  |                          |        | KG      | R   | 0,098748      | 5,241437        |                 | 0,517583                        | 10,18                       |
| B17011105                                              | COXÃO-DURO (CHÁ DE FORA)                                       | - EMB                    |        | KG      | R   | 0,076580      | 5,365492        |                 | 0,410891                        | 8,08                        |
| B17011106                                              | ALCATRA - EMB                                                  |                          |        | KG      | R   | 0,112855      | 8,466855        |                 | 0,955529                        | 18,79                       |
| B17011107                                              | LAGARTO - EMB                                                  |                          |        | KG      | R   | 0,056428      | 6,109819        |                 | 0,344763                        | 6,78                        |
| B17011108                                              | CAPA DE FILÉ - EMB                                             |                          |        | KG      | R   | 0,042321      | 4,373055        |                 | 0,185071                        | 3,64                        |
| B17011109                                              | FILE MIGNON - EMB                                              |                          |        | KG      | R   | 0,040305      | 11,072000       |                 | 0,446262                        | 8,77                        |
| B17011110                                              | COXAO-MOLE (CHA DE DENTR                                       | O) - EMB                 |        | KG      | R   | 0,137039      | 5,985764        |                 | 0,820281                        | 16,13                       |
| B17011111                                              | CONTRA FILE - EMB                                              |                          |        | KG      | R   | 0,108825      | 7,846582        |                 | 0,853902                        | 16,79                       |
| B17011112                                              | PICANHA - EMB                                                  |                          |        | KG      | R   | 0,015539      | 10,473917       |                 | 0,162754                        | 3,20                        |
|                                                        | Total do Grupo B Matérias                                      | Primas de Produção Própr | ia     |         |     | 1,000000      |                 |                 | 5,042365                        | 99,14                       |
| H601                                                   | ADMINISTRAÇÃO GERAL                                            |                          |        | MÊS     | R   | 0 000001      | 14 500 020000   |                 | 0 019100                        | 0.38                        |
| H602                                                   | GERÊNCIA ADM/FINANCEIRA                                        |                          |        | MÊS     | R   | 0.000001      | 9,650,008000    |                 | 0.012711                        | 0.25                        |
| H606                                                   | GERÊNCIA COMERCIAL                                             |                          |        | MÊS     | R   | 0,000001      | 9.100,004000    |                 | 0,011987                        | 0,24                        |
|                                                        | Total do Grupo H Serviços                                      | Auxiliares               |        |         |     | 0,000004      |                 |                 | 0,043797                        | 0,86                        |
|                                                        |                                                                |                          |        |         | =   |               |                 | ============    |                                 | =======                     |
| Total                                                  | GM002 TRASEIRO - SP                                            |                          |        |         |     | 1,000004      |                 |                 | 5,086163                        | 100,00                      |

# CONEBRÁS Consultoria Econômica Brasileira

### SCPMGVF - Custo Padrão Médio por Item de Despesa Var/Fixo

| Custo-Padrão Mé                                          | dio Grupo de Mix de Produtos    | para Venda - Variáve  | el e Fixo por Item de Despesa - SCPMGVF |                         | Página:      | 1   |  |  |  |
|----------------------------------------------------------|---------------------------------|-----------------------|-----------------------------------------|-------------------------|--------------|-----|--|--|--|
| Empresa: Empresa Industrial Modelo Data de Emissão: 03/0 |                                 |                       |                                         |                         |              |     |  |  |  |
| Simulação: Exemp                                         | olo Grupo de Mix de Produtos pa | ara Venda             |                                         |                         | Custo/Orçame | nto |  |  |  |
| Cód. Grupo de Mix:                                       | GM002                           | Nome do Grupo de Mix: | TRASEIRO - SP                           | Unid.:                  | KG           |     |  |  |  |
| Volume de Venda:                                         | 433.489,6000                    | Qte. de Produtos:     | 12                                      | Unidade Comum de Frete: |              |     |  |  |  |
| Custo Unit. Médio \$:                                    | 5,086                           |                       |                                         | Fator Frete:            | 1,000        |     |  |  |  |
|                                                          |                                 |                       |                                         |                         |              |     |  |  |  |

| Código Desp | esa Nome da De      | espesa                            | Unid | Inc | Custo Padrão \$ | %      | Parcela Variáv. \$ | %      | Parcela Fixa \$ | %      |
|-------------|---------------------|-----------------------------------|------|-----|-----------------|--------|--------------------|--------|-----------------|--------|
| B17011101   | OSSOS TRAS          | SEIRO - EMB                       | KG   | R   | 0.044762        | 0.88   | 0.037293           | 0,77   | 0,007469        | 3,50   |
| B17011102   | QUEBRA TRA          | ASEIRO (TOALETE-APARA-SEBO) - EMB | KG   | R   | 0,019302        | 0,38   | 0,017778           | 0,36   | 0,001524        | 0,71   |
| B17011103   | MÚSCULOS 1          | TRASEIRO - EMB                    | KG   | R   | 0,281264        | 5,53   | 0,271296           | 5,57   | 0,009968        | 4,67   |
| B17011104   | PATINHO - EI        | MB                                | KG   | R   | 0,517583        | 10,18  | 0,500292           | 10,27  | 0,017292        | 8,10   |
| B17011105   | COXÃO-DURO          | O (CHÁ DE FORA) - EMB             | KG   | R   | 0,410891        | 8,08   | 0,397219           | 8,15   | 0,013673        | 6,41   |
| B17011106   | ALCATRA - E         | MB                                | KG   | R   | 0,955529        | 18,79  | 0,925707           | 19,00  | 0,029823        | 13,97  |
| B17011107   | LAGARTO - E         | EMB                               | KG   | R   | 0,344763        | 6,78   | 0,333527           | 6,84   | 0,011235        | 5,26   |
| B17011108   | CAPA DE FIL         | É - EMB                           | KG   | R   | 0,185071        | 3,64   | 0,178676           | 3,67   | 0,006395        | 3,00   |
| B17011109   | FILÉ MIGNON         | I - EMB                           | KG   | R   | 0,446262        | 8,77   | 0,432709           | 8,88   | 0,013553        | 6,35   |
| B17011110   | COXÃO-MOLE          | E (CHÁ DE DENTRO) - EMB           | KG   | R   | 0,820281        | 16,13  | 0,793464           | 16,28  | 0,026816        | 12,57  |
| B17011111   | CONTRA FILE         | É - EMB                           | KG   | R   | 0,853902        | 16,79  | 0,827010           | 16,97  | 0,026892        | 12,60  |
| B17011112   | PICANHA - EI        | MB                                | KG   | R   | 0,162754        | 3,20   | 0,157786           | 3,24   | 0,004968        | 2,33   |
|             | Total Grupo B Maté  | rias-Primas de Produção Própria   |      |     | 5,042365        | 99,14  | 4,872756           | 100,00 | 0,169609        | 79,48  |
| H601        | ADMINISTRA          | ÇÃO GERAL                         | MÊS  | R   | 0,019100        | 0,38   | 0,000000           | 0,00   | 0,019100        | 8,95   |
| H602        | GERÊNCIA A          | DM/FINANCEIRA                     | MÊS  | R   | 0,012711        | 0.25   | 0,000000           | 0,00   | 0,012711        | 5,96   |
| H606        | GERÊNCIA C          | OMERCIAL                          | MÊS  | R   | 0,011987        | 0,24   | 0,000000           | 0,00   | 0,011987        | 5,62   |
|             | Total Grupo H Servi | iços Auxiliares                   |      |     | 0,043797        | 0,86   | 0,000000           | 0,00   | 0,043797        | 20,52  |
| Total       | GM002 TRASS         |                                   |      |     | 5 086163        | 100.00 | A 872756           | 100.00 | 0 213406        | 100.00 |

Consultoria Econômica Brasileira

Cálculos e relatórios no módulo de Controle de Custo

Importante: Durante os cálculos, apenas os produtos associados a um "Grupo de Mix de Produtos para Venda" e com "Volume do Mês" serão considerados nas rotinas específicas dos cálculos do "Grupos de Mix de Produtos para Venda"

- 1. Acesse o módulo Controle de Custo e clique no botão "Relatórios";
- Clique no botão "Custo do Mês" e em sequida no botão "SCPMGPRD Custo do Mês Médio dos Grupos de Mix de Produtos para Venda" para acessar os relatórios "Grupo de Mix de Produtos para Venda";

| 1                           | SCMGDI           | Geral das Despesas Incorridas               |                    |
|-----------------------------|------------------|---------------------------------------------|--------------------|
| Consistência Controle       | SCMCCDI          | Por C.C. das Despesas Incorridas            |                    |
|                             | SCMCCDIR         | Por C.C. das Despesas Incorridas - Resumo   |                    |
| Orcamento do Mês            | SCMVFG           | Geral Var. Fixo das Despesas Incorridas     |                    |
|                             | SCMVFC           | Por C.C. Var. Fixo das Despesas Incorridas  |                    |
|                             | SCMVFA           | Por Área Var. Fixo das Despesas Incorridas  |                    |
| C <u>u</u> sto do Mês       | SCMVFS           | Por Setor Var. Fixo das Despesas Incorridas |                    |
| 1                           | SCMGTD           | Geral de Todas as Despesas                  |                    |
| Co <u>n</u> trole de Custos | SCMCCTD          | Por C.C. de Todas as Despesas               |                    |
|                             | SCMDP            | Desenvolvido dos Produtos                   |                    |
| Controle Físico             | SCMPID           | Dos Produtos por Item de Despesa            |                    |
|                             | SCMV <u>F</u> ID | Var. e Fixo do Prod. por Item de Desp.      |                    |
| Controle de Mão de Obra     | SCDPS            | Custo Direto do Produto/Serviço             |                    |
|                             | SCMGDA           | Custo do Mês Geral de Todas as Despesas -   | Agrupado           |
|                             | SCMDIA           | Custo do Mês das Despesas Incorridas - Agr  | upado              |
| Controle Hora/Máquina       | SCMMGPRD         | Custo do Mês Médio dos Grupos de Mix de P   | rodutos para Venda |
|                             | SCFCDI           | Consistência Fechamento dos Créditos das I  | Despesas Incorrida |
|                             |                  | -                                           |                    |

Consultoria Econômica Brasileira

#### Relatórios específicos para os "Grupos de Mix de Produtos para Venda"

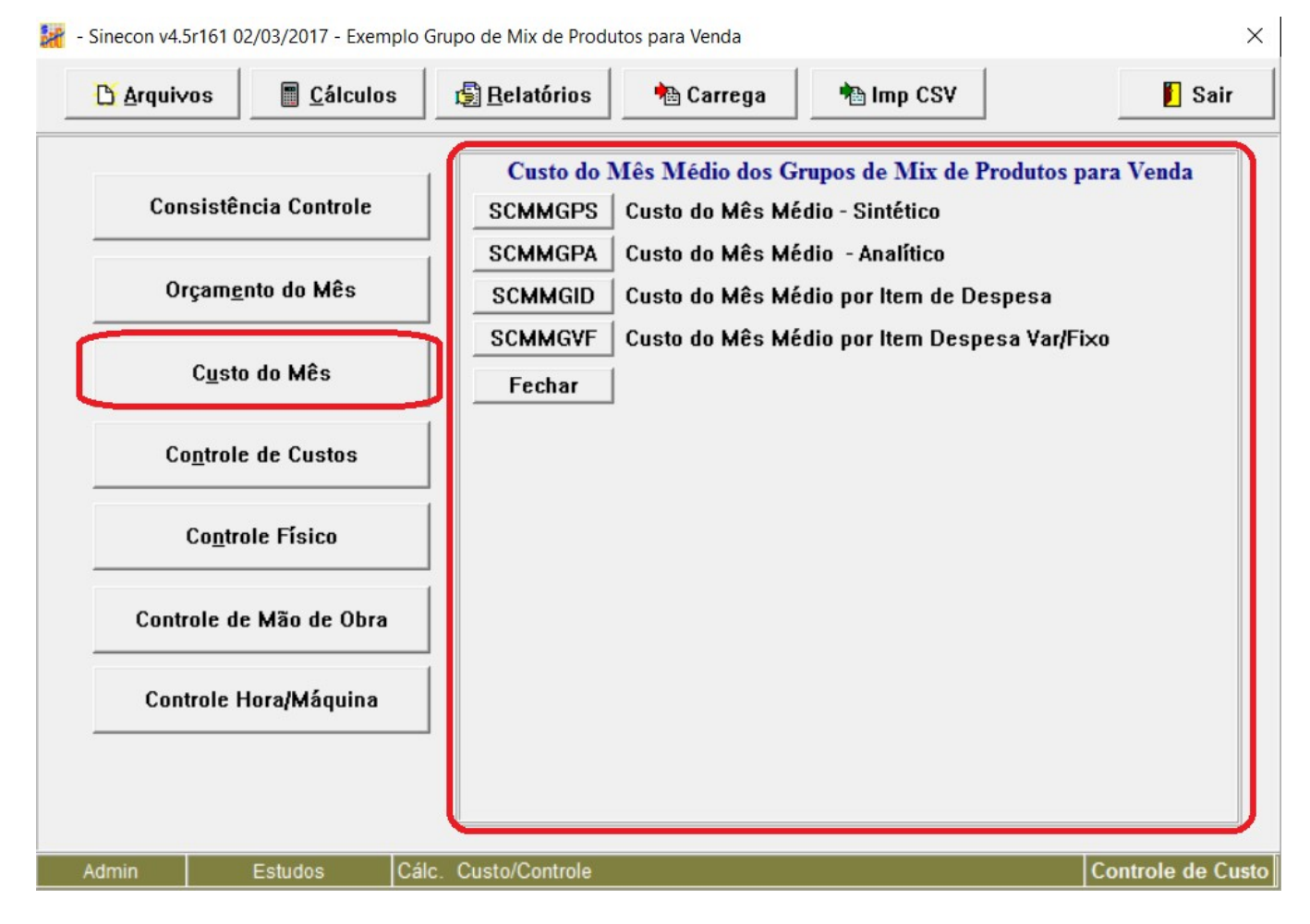

#### SCPMGPS – Custo Padrão Médio – Sintético

| Custo do Mês Me       | édio dos Grupos de Mi                       | x de Produtos para \ | /enda - Sinté      | tico - S | CMMGTS         |              |                | 01             | Página: 1          |  |  |
|-----------------------|---------------------------------------------|----------------------|--------------------|----------|----------------|--------------|----------------|----------------|--------------------|--|--|
| Empresa Industrial Mo | Data de                                     | e Emissão: 03        | 3/03/2017 10:41:45 |          |                |              |                |                |                    |  |  |
| Exemplo Grupo de Mi   | x de Produtos para Venda                    |                      |                    |          |                |              |                | (              | Controle de Custo  |  |  |
|                       | Custo do Mês Unitário Médio dos Grupos de M |                      |                    |          |                |              |                |                |                    |  |  |
| Código Produto        | Nome do Produto                             | Unid                 | Vol Mês/Venda      | Qte Prod | P. Variável \$ | P. Fixa CC\$ | P. Fixa Rec \$ | Custo Fixo. \$ | Custo Unit.Tot. \$ |  |  |
| GM002                 | TRASEIRO - SP                               | KG                   | 435.489,6000       | 11       | -0,330         | 0,000        | 0,065          | 0,065          | -0,265             |  |  |
| GM003                 | DIANTEIRO - SP                              | KG                   | 349.876,8000       | 9        | 7,046          | 0,000        | 0,399          | 0,399          | 7,446              |  |  |
| GM004                 | PONTA DE AGULHA - SP                        | KG                   | 92.164,8000        | 3        | 6,583          | 0,000        | 0,497          | 0,497          | 7,080              |  |  |
| GM005                 | SUBPRODUTOS - SP                            | KG                   | 597.844,6656       | 36       | 1,226          | 0,000        | 0,105          | 0,105          | 1,331              |  |  |

# CONEBRÁS Consultoria Econômica Brasileira

#### SCPMGPA - Custo Padrão Médio - Analítico

Custo do Mês Médio do Grupo de Mix de Produtos para Venda - Analítico - SCMMGPA1 Ordem: Diferença para Custo Unitário Médio (do melhor para o pior) Página: 1 Data de Emissão: 03/03/2017 10:42:45 Empresa Industrial Modelo Exemplo Grupo de Mix de Produtos para Venda Controle de Custo

| Cód. Grupo de Mix:    | GM002           | Nome do Grupo de I        | lix: TRASEIRO | - SP           |               |                |                | Unid.:        | KG        |                 |
|-----------------------|-----------------|---------------------------|---------------|----------------|---------------|----------------|----------------|---------------|-----------|-----------------|
| Volume de Venda:      | 435.489,6000    | Qte. de Produ             | tos: 11       |                |               |                | Unidade Comu   | um de Frete:  |           |                 |
| Custo Unit. Médio \$: | -0,265          |                           |               |                |               |                |                | Fator Frete:  | 1,000     |                 |
| Código Produto        | Código CC       | Nome CC                   | Vol. p/ Venda | P. Variável \$ | P. Fixa CC \$ | P. Fixa Rec \$ | Custo Unit. \$ | Dif. p/ CM \$ | Dif. %    | Cst Total CC \$ |
| 1021111101            | 211             | VENDAS SP - BONS PRODUTOS | 89.325,6000   | 3,202          | 0,000         | -0,397         | 2,805          | -3,070        | 1.156,95  | 250.548,09      |
| 1021111102            | 211             | VENDAS SP - BONS PRODUTOS | 14.196,0000   | 2,925          | 0,000         | -0,361         | 2,565          | -2,830        | 1.066,45  | 36.408,80       |
| 1021111103            | 211             | VENDAS SP - BONS PRODUTOS | 31.449,6000   | 0,485          | 0,000         | -0,042         | 0,443          | -0,709        | 267,04    | 13.940,93       |
| 1021111104            | 211             | VENDAS SP - BONS PRODUTOS | 42.806,4000   | -0,528         | 0,000         | 0,091          | -0,437         | 0,172         | -64,79    | -18,720,13      |
| 1021111105            | 211             | VENDAS SP - BONS PRODUTOS | 41.932,8000   | -0,699         | 0,000         | 0,113          | -0,585         | 0,320         | -120,60   | -24.548,09      |
| 1021111106            | 211             | VENDAS SP - BONS PRODUTOS | 48.921,6000   | -2,923         | 0,000         | 0,404          | -2,519         | 2,253         | -849,12   | -123.220,66     |
| 1021111107            | 211             | VENDAS SP - BONS PRODUTOS | 24.460,8000   | -1,173         | 0,000         | 0,175          | -0,998         | 0,732         | -275,96   | -24.404,59      |
| 1021111108            | 211             | VENDAS SP - BONS PRODUTOS | 18.345,6000   | 0,116          | 0,000         | 0,007          | 0,123          | -0,388        | 3 146,37  | 2.257,62        |
| 1021111109            | 211             | VENDAS SP - BONS PRODUTOS | 17.472,0000   | -4,857         | 0,000         | 0,657          | -4,200         | 3,935         | -1.482,62 | -73.380,33      |
| 1021111110            | 211             | VENDAS SP - BONS PRODUTOS | 59.404,8000   | -1,081         | 0,000         | 0,163          | -0,918         | 0,652         | -245,79   | -54.512,68      |
| 1021111111            | 211             | VENDAS SP - BONS PRODUTOS | 47.174,4000   | -2,462         | 0,000         | 0,344          | -2,118         | 1,853         | -698,29   | -99.937,31      |
| Grupo de Mix de Pro   | odutos p/ Venda | GM002                     | 435.489,6000  | -0,330         | 0,000         | 0,065          | -0,265         |               |           | -115.568,36     |
|                       |                 |                           |               |                |               |                |                |               |           |                 |

#### SCPMGID - Custo Padrão Médio por Item de Despesa

| Custo do Mês<br>Empresa Industrial<br>Exemplo Grupo de                                                                                                   | Grupo de Mix de Produ<br>Modelo<br>Mix de Produtos para Venda                                                                                                    | tos para Venda por                                                               | ltem d        | e Des                                 | pes                 | a - SCMMGID                                                                                                    | D                                                                                                    | ata de Emissão:                          | Página:<br>03/03/201<br>Controle                                                                                                    | 1<br>7 10:43:49<br>de Custo                                                                              |
|----------------------------------------------------------------------------------------------------|----------------------------------------------------------------------------------------------------|----------------------------------------------------------------------------------|---------------|---------------------------------------|---------------------|----------------------------------------------------------------------------------------------------|----------------------------------------------------------------------------------------------------|------------------------------------------|----------------------------------------------------------------------------------------------------|----------------------------------------------------------------------------------------------------|
| Cód. Grupo de Mix:<br>Volume de Venda:<br>Custo Unit, Médio \$:                                                                                          | GM002<br>435.489,6000<br>-0.265                                                                                                    | Nome do Grupo de Mix:<br>Qte. de Produtos:                                       | TRASEIF<br>11 | RO - SP                               |                     |                                                                                                    | Unidade C                                                                                                    | Unid.:<br>omum de Frete:<br>Fator Frete: | KG<br>1,000                                                                                                    |                                                                                                    |
| Código Despesa                                                                                                    | Nome da Despesa                                                                                                    |                                                                                  |               | Unid                                  | Inc                 | Padrão Básico                                                                                                    | Preço Padrão \$                                                                                                    | Custo                                    | Padrão \$                                                                                                    | %                                                                                                    |
| B17011101<br>B17011102<br>B17011103<br>B17011104<br>B17011104<br>B17011105<br>B17011106<br>B17011107<br>B17011108<br>B17011109<br>B17011110<br>B17011111 | OSSOS TRASEIRO - EMB<br>QUEBRA TRASEIRO (TOALETT<br>MÚSCULOS TRASEIRO - EMB<br>PATINHO - EMB<br>COXÃO-DURO (CHÁ DE FORA)<br>ALCATRA - EMB<br>LAGARTO - EMB<br>CAPA DE FILÉ - EMB<br>FILÉ MIGNON - EMB<br>COXÃO-MOLE (CHÁ DE DENTF<br>CONTRA FILÉ - EMB<br>Total do Grupo B Matéria | E-APARA-SEBO) - EMB<br>) - EMB<br>RO) - EMB<br><b>s-Primas de Produção Própr</b> | ia            | K K K K K K K K K K K K K K K K K K K | R R R R R R R R R R | 0,205115<br>0,032598<br>0,072217<br>0,098295<br>0,096289<br>0,112337<br>0,056169<br>0,042126<br>0,040120<br>0,136409<br>0,108325<br> | 2,773523<br>2,536045<br>0,438322<br>-0,432431<br>-0,578869<br>-2,490574<br>-0,986546<br>0,121685<br>-4,152920<br>-0,907387<br>-2,094777 |                                          | 0,568892<br>0,082669<br>0,031654<br>-0,042506<br>-0,055739<br>-0,279784<br>-0,055413<br>0,005126<br>-0,166617<br>-0,123776<br>-0,226917<br>-0,226917 | -214,37<br>-31,15<br>-11,93<br>16,02<br>21,00<br>105,43<br>20,88<br>-1,93<br>62,79<br>46,64<br>85,51<br> |
| H601<br>H602<br>H606                                                                                                    | ADMINISTRAÇÃO GERAL<br>GERÊNCIA ADM/FINANCEIRA<br>GERÊNCIA COMERCIAL                                                                                                    |                                                                                  |               | MÊS<br>MÊS<br>MÊS                     | R<br>R<br>R         | -0,000000<br>-0,000000<br>-0,000000                                                                                                  | 21.166,700000<br>12.316,680000<br>10.433,340000                                                                                         |                                          | -0,001430<br>-0,000832<br>-0,000705                                                                                                    | 0,54<br>0,31<br>0,27                                                                                     |
|                                                                                                    | Total do Grupo H Serviço                                                                                                    | s Auxiliares                                                                     |               |                                       |                     | -0,000000                                                                                                    |                                                                                                    |                                          | -0,002967                                                                                                    | 1,12                                                                                                    |
| Total                                                                                                    | GM002 TRASEIRO - SP                                                                                                    |                                                                                  |               |                                       | =                   | <b>1,000000</b>                                                                                                    |                                                                                                    |                                          | -0,265376                                                                                                    | 100,00                                                                                                   |

# CONEBRÁS Consultoria Econômica Brasileira

### SCPMGVF – Custo Padrão Médio por Item de Despesa Var/Fixo

| Custo do Mês Mé       | dio Grupo de Mix de Produtos para Venda - Va | riável e F | ixo p | or Item de Despe | esa - SCM | MGVF               |            | Página:          | 1           |
|-----------------------|----------------------------------------------|------------|-------|------------------|-----------|--------------------|------------|------------------|-------------|
| Empresa: Empre        | sa Industrial Modelo                         |            |       |                  |           |                    | Data de E  | missão: 03/03/20 | 17 10:48:23 |
| Simulação: Exem       | plo Grupo de Mix de Produtos para Venda      |            |       |                  |           |                    |            | Custo/           | Orçamento   |
| Cód. Grupo de Mix:    | GM002 Nome do Grupo de                       | Mix: TRA   | SEIRO | D - SP           |           |                    |            | Unid.: KG        |             |
| Volume de Venda:      | 435.489,6000 Qte. de Prod                    | utos: 11   |       |                  |           | Unidad             | le Comum d | le Frete:        |             |
| Custo Unit. Médio \$: | -0,265                                       |            |       |                  |           |                    | Fat        | or Frete: 1,000  |             |
| Código Despesa        | Nome da Despesa                              | Unid       | Inc   | Custo Padrão \$  | %         | Parcela Variáv. \$ | %          | Parcela Fixa \$  | %           |
| B17011101             | OSSOS TRASEIRO - EMB                         | KG         | R     | 0,568892         | -214,37   | 0,656713           | -198,75    | -0,087821        | -135,02     |
| B17011102             | QUEBRA TRASEIRO (TOALETE-APARA-SEBO) - EME   | 3 KG       | R     | 0,082669         | -31,15    | 0,095361           | -28,86     | -0,012692        | -19,51      |
| B17011103             | MÚSCULOS TRASEIRO - EMB                      | KG         | R     | 0,031654         | -11,93    | 0,035013           | -10,60     | -0,003359        | -5,16       |
| B17011104             | PATINHO - EMB                                | KG         | R     | -0,042506        | 16,02     | -0,051922          | 15,71      | 0,009417         | 14,48       |
| B17011105             | COXÃO-DURO (CHÁ DE FORA) - EMB               | KG         | R     | -0,055739        | 21,00     | -0,067268          | 20,36      | 0,011529         | 17,72       |
| B17011106             | ALCATRA - EMB                                | KG         | R     | -0,279784        | 105,43    | -0,328332          | 99,37      | 0,048548         | 74,64       |
| B17011107             | LAGARTO - EMB                                | KG         | R     | -0,055413        | 20,88     | -0,065880          | 19,94      | 0,010468         | 16,09       |
| B17011108             | CAPA DE FILE - EMB                           | KG         | R     | 0,005126         | -1,93     | 0,004905           | -1,48      | 0,000221         | 0,34        |
| B17011109             | FILE MIGNON - EMB                            | KG         | R     | -0,166617        | 62,79     | -0,194855          | 58,97      | 0,028239         | 43,41       |
| B17011110             | COXAO-MOLE (CHA DE DENTRO) - EMB             | KG         | R     | -0,123776        | 46,64     | -0,147432          | 44,62      | 0,023656         | 36,37       |
| B17011111             | CONTRA FILE - EMB                            | KG         | R     | -0,226917        | 85,51     | -0,266724          | 80,72      | 0,039807         | 61,20       |
| Total                 | Grupo B Matérias-Primas de Produção Própria  |            |       | -0,262408        | 98,88     | -0,330421          | 100,00     | 0,068013         | 104,56      |
| H601                  | ADMINISTRAÇÃO GERAL                          | MÊS        | R     | -0,001430        | 0,54      | 0,000000           | 0,00       | -0,001430        | -2,20       |
| H602                  | GERÊNCIA ADM/FINANCEIRA                      | MÊS        | R     | -0,000832        | 0,31      | 0,000000           | 0,00       | -0,000832        | -1,28       |
| H606                  | GERÊNCIA COMERCIAL                           | MÊS        | R     | -0,000705        | 0,27      | 0,000000           | 0,00       | -0,000705        | -1,08       |
| Total                 | Grupo H Serviços Auxiliares                  |            |       | -0,002967        | 1,12      | 0,000000           | 0,00       | -0,002967        | -4,56       |
|                       |                                              |            |       | ================ | ======    | ============       | ======     | ===========      | ======      |
| Total                 | GM002 TRASEIRO - SP                          |            |       | -0,265376        | 100,00    | -0,330421          | 100,00     | 0,065045         | 100,00      |

Consultoria Econômica Brasileira

Cadastro de "ECADGMPV – Cadastro de Grupo de Mix de Produtos para Venda" no módulo Custo/Orçamento após os cálculos realizados

- 1. Acesse o módulo Custo/Orçamento e clique no botão "Arquivo";
- 2. Clique no botão "ECADGMPV" para acessar o cadastro de Grupo de Mix de Produtos

para Venda;

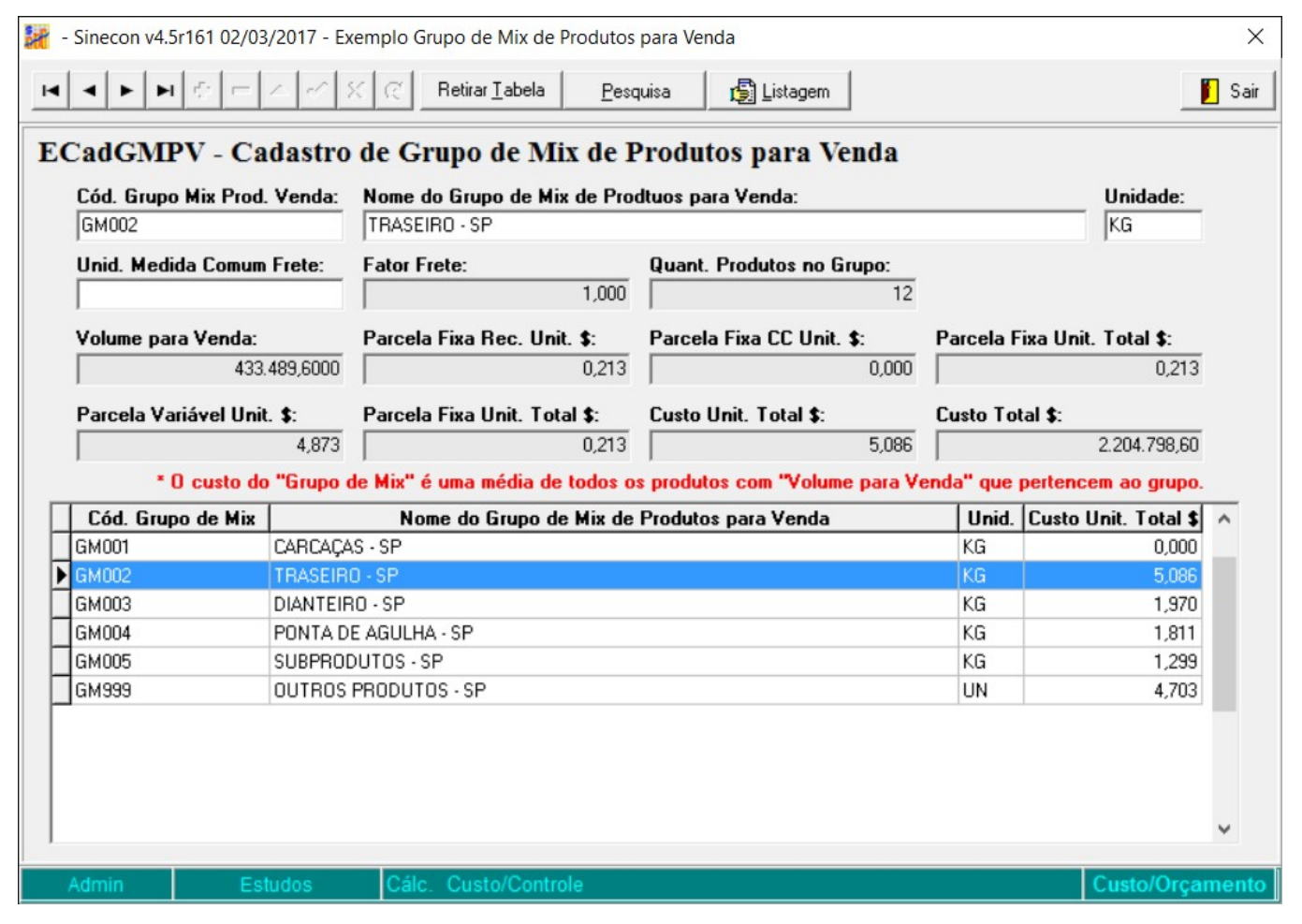

Os campos na cor cinza, são resultados de cálculo.

Consultoria Econômica Brasileira

Cadastro de "ECADGMPV – Cadastro de Grupo de Mix de Produtos para Venda" no módulo Controle de Custo após os cálculos realizados

- 1. Acesse o módulo Controle de Custo e clique no botão "Arquivo";
- 2. Clique no botão "ECADGMPV" para acessar o cadastro de Grupo de Mix de Produtos

para Venda;

| 🧱 - Sinecon v4.5r161 02/0                    | 3/2017 - Exemplo Grupo de Mix de                                        | e Produtos para Venda                               |                        |
|----------------------------------------------|-------------------------------------------------------------------------|-----------------------------------------------------|------------------------|
| H H H                                        | ► C Retirar <u>I</u> abela                                              | Pesquisa 🔂 Listage                                  | m                      |
| ECadGMPV - C<br>Cód. Grupo Mix Prod<br>GM003 | adastro de Grupo de N<br>d. Venda: Nome do Grupo de N<br>DIANTEIRO - SP | Iix de Produtos para<br>lix de Prodtuos para Venda: | Venda                  |
|                                              |                                                                         | Custo/Orçamento                                     | Controle de Custa      |
|                                              | Quant. Produtos no Grupo                                                | 9                                                   |                        |
|                                              | Volume para Venda                                                       | 349.876,8000                                        | 349.876,8              |
|                                              | Parcela Fixa Rec. Unit. \$                                              | 0,114                                               | 0,                     |
|                                              | Parcela Fixa CC Unit. \$                                                | 0,000                                               | 0,                     |
|                                              | Parcela Fixa Unit. Total \$                                             | 0,114                                               | 0,                     |
|                                              | Parcela Variável Unit. \$                                               | 1,856                                               | 7,                     |
|                                              | Custo Unit. Total \$                                                    | 1,970                                               | 7.                     |
|                                              | Custo Total \$                                                          | 689.127,46                                          | 2.605.11               |
| * 0 cus                                      | to do "Grupo de Mix" é uma méc                                          | dia de todos os produtos com                        | "Volume para Venda" qı |
| Cód. Grupo de Mix                            | Nome do Grupo de Mix                                                    | de Produtos para Venda                              | Unid. Custo Unit. \$ ( |
| GM001                                        | CARCAÇAS - SP                                                           |                                                     | KG 0,0                 |
| GM002                                        | TRASEIRO - SP                                                           |                                                     | KG 5,0                 |
| ► GM003                                      | DIANTEIRO - SP                                                          |                                                     | KG 1,9                 |

Os campos na cor cinza, são resultados de cálculo.

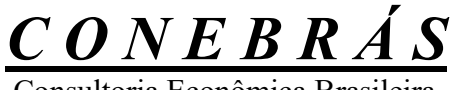

Consultoria Econômica Brasileira

Relatórios do "Grupo de Mix de Produtos para Venda" nos módulos Econômico e Controle de Lucro

Todos os relatórios possuem filtro para "Grupo de Mix de Produtos para Venda"

| Especificações                                                                                                    |                                                                                                    |  |  |  |  |
|----------------------------------------------------------------------------------------------------|----------------------------------------------------------------------------------------------------|--|--|--|--|
| Especificar - Filtro 1:<br>Area<br>Centro de Custo<br>Setor - Cód. Parcial<br>Grupo de Produto Nível 3<br>Grupo de Produto Nível 2<br>Família de Código Nível 1<br>Produto/Serviço<br>Todos os Produtos<br>Grupo de Mix de Produtos p/ Venda<br>Código Grupo Mix Produtos p/ Venda: | Especificar - Filtro 2:<br>Area<br>C Centro de Custo<br>Setor<br>Grupo de Produto Nível 3<br>Grupo de Produto Nível 2<br>Família de Código Nível 1<br>Todos os Produtos |  |  |  |  |
| Ok                                                                                                    | Cancelar                                                                                                    |  |  |  |  |

#### Exemplo módulo Econômico

SREMVNM – Resultado Econ. Mensal p/ Volume Normal com base Preço de Mercado

| Resultado E      | conômico Mensal c/ Base no Pre            | ço de Me | rcado (V       | ol. Normal)      | - SREMVNM       | 1            | Ecor            | nômico - | - Página | ε 1      |
|------------------|-------------------------------------------|----------|----------------|------------------|-----------------|--------------|-----------------|----------|----------|----------|
| Empresa Industri | al Modelo                                 |          |                |                  |                 |              |                 |          | Luc      | cro Real |
| Exemplo Grupo d  | e Mix de Produtos para Venda              | Grupo    | Mix: GM002 - 1 | TRASEIRO - SP    |                 |              | Data Emissão    | ): 03/0  | 3/2017 1 | 1:06:13  |
|                  |                                           |          |                |                  |                 |              | Valore          | sem R    | 25       |          |
| Código Produto   | Nome do Produto                           | Unid     | Vol Mensal     | Rec Bruta Vendas | Marg Contr Simp | CDF Previsto | Luc Operacional | % Total  | % Acum   | % s/RBV  |
| 1021111106       | ALCATRA - SP                              | KG       | 48.921,6       | 634.963,02       | 61.232,78       | 16.525,67    | 44.707,10       | 86,93    | 100,00   | 7,04%    |
| 1021111111       | CONTRA FILÉ - SP                          | KG       | 47.174,4       | 567.264,75       | 53.628,84       | 14.872,58    | 38.756,26       | 75,36    | 13,07    | 6,83%    |
| 1021111110       | COXÃO-MOLE (CHÁ DE DENTRO) - SP           | KG       | 59.404,8       | 544.254,01       | 47.068,20       | 14.713,07    | 32.355,13       | 62,91    | -62,29   | 5,94%    |
| 1021111109       | FILÉ MIGNON - SP                          | KG       | 17.472,0       | 296.805,19       | 30.295,37       | 7.555,41     | 22.739,96       | 44,22    | -125,21  | 7,66%    |
| 1021111104       | PATINHO - SP                              | KG       | 42.806,4       | 343.160,16       | 28.018,23       | 9,444,70     | 18.573,53       | 36,12    | -169,42  | 5,41%    |
| 1021111105       | COXÃO-DURO (CHÁ DE FORA) - SP             | KG       | 33.196,8       | 272.460,50       | 22.490,82       | 7.474,05     | 15.016,77       | 29,20    | -205,54  | 5,51%    |
| 1021111107       | LAGARTO - SP                              | KG       | 24.460,8       | 228.773,44       | 19.942,79       | 6.168,55     | 13.774,24       | 26,78    | -234,74  | 6,02%    |
| 1021111103       | MÚSCULOS TRASEIRO - SP                    | KG       | 31.449,6       | 186.086,85       | 12.639,81       | 5.380,05     | 7.259,76        | 14,12    | -261,52  | 3,90%    |
| 1021111108       | CAPA DE FILÉ - SP                         | KG       | 18.345,6       | 122.557,20       | 9.058,53        | 3.469,04     | 5.589,49        | 10,87    | -275,64  | 4,56%    |
| 1021111102       | QUEBRA TRASEIRO (TOALETE-APARA-SEBO) - SP | KG       | 14.196,0       | 12.193,19        | -2.934,22       | 733,28       | -3.667,51       | -7,13    | -286,51  | -30,08%  |
| 1021111101       | OSSOS TRASEIRO - SP                       | KG       | 89.325,6       | 25.574,44        | -24.617,40      | 3.406,48     | -28.023,89      | -54,49   | -279,38  | -109,58% |
| 1021111112       | PICANHA - SP                              | KG       | 6.736,0        | 102.363,62       | -112.886,70     | 2.766,51     | -115.653,20     | -224,89  | -224,89  | -112,98% |
|                  |                                           |          | 433.489,6      | 3.336.456,37     | 143.937.06      | 92.509.40    | 51,427,66       | -        | 100.00   |          |

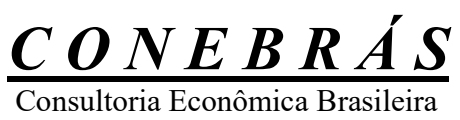

Exemplo módulo Controle de Lucro

#### SREGLNR – Resultado Econômico Global Real – Detalhado Inc.

| Indu | strial M | lodelo                                                         |              | Base       | Luci        |
|------|----------|----------------------------------------------------------------|--------------|------------|-------------|
| Grup | o de M   | ix de Produtos para Venda<br>Grupo Mix: GM003 - DIANTEIRO - SP |              | Dase.      | 2/02/2017   |
|      |          | Grupo mix. Ginous - Dialiti Eino - ar                          | Data de      | Emissao:0. | 3/03/2017 1 |
|      |          | Discriminação                                                  | Valores em R | % s/ RBV   | % s/ RVI    |
|      | 1        | Receita Bruta de Vendas (RBV)                                  | 1.635.013,09 | 100,00     | 100,00      |
| (-)  | 2        | Impostos Diretos Comercialização                               | 347.767,28   | 21.27      |             |
|      | 2.1      | ICMS                                                           | 196.201,57   | 12.00      |             |
|      | 2.2      | PIS                                                            | 26.977,72    | 1.65       |             |
|      | 2.3      | COFINS                                                         | 124,260,99   | 7.60       |             |
|      | 2.4      | Outros 4                                                       | 327,00       | 0.02       |             |
| (=)  | 3        | Receita de Vendas após Impostos (RVI)                          | 1.287.245,81 | 78.73      | 100,00      |
| (-)  | 4        | Despesa Variáveis de Comercialização                           | 165.687,27   | 10.13      | 12.87       |
|      | 4.1      | Comissão de Vendas                                             | 49.050,39    | 3.00       | 3.81        |
|      | 4.2      | I.S.S.                                                         | 8.175,07     | 0.50       | 0.64        |
|      | 4.3      | Outros 1                                                       | 0,00         | 0.00       | 0.00        |
|      | 4.4      | Outros 2                                                       | 0,00         | 0.00       | 0.00        |
|      | 4.5      | Outros 3                                                       | 0.00         | 0.00       | 0.00        |
|      | 4.6      | Outros 6                                                       | 0.00         | 0.00       | 0.00        |
|      | 47       | Outros 7                                                       | 0.00         | 0.00       | 0.00        |
|      | 4.8      | Frete Unid/RS                                                  | 87,469,20    | 5.35       | 6.80        |
|      | 49       | Adic Unid/RS                                                   | 20 992 61    | 1.28       | 1.63        |
|      | 4.10     | Financiamento do Ciclo de Produção                             | 0,00         | 0.00       | 0.00        |
| (=)  | 5        | Receita Líquida de Vendas                                      | 1.121.558,54 | 68.60      | 87.13       |
| (-)  | 6        | Custos Variáveis dos Produtos/Serviços de Venda                | 883.577,00   | 54.04      | 68.64       |
|      | 6.1      | Grupo A - Matérias-Primas Adquiridas                           | 880.269,11   | 53.84      | 68.38       |
|      | 6.2      | Grupo J - Suprimentos para Operação                            | 3.307,90     | 0.20       | 0.26        |
| (=)  | 7        | Margem de Contribuição                                         | 237.981,54   | 14.56      | 18.49       |
| (-)  | 8        | Custos e Despesas Fixas de Venda Absorv                        | 139.725,29   | 8.55       | 10.85       |
|      | 8.1      | Grupo G - Despesas Gerais                                      | 20.598,33    | 1.26       | 1.60        |
|      | 8.2      | Grupo J - Suprimentos para Operação                            | 297.72       | 0.02       | 0.02        |
|      | 8.3      | Grupo M - Manutenção e Reparos                                 | 158,04       | 0.01       | 0.01        |
|      | 8.4      | Grupo S - Salários e Ordenados                                 | 118.671,22   | 7.28       | 9.22        |
| (=)  | 9        | Lucro Operacional Parcial                                      | 98.256,24    | 6.01       | 7.63        |
| (-)  | 10       | Custos e Despesas Fixas Não Absorv                             | 0,00         | 0.00       | 0.00        |
| (=)  | 11       | Lucro Operacional Total                                        | 98.256,24    | 6.01       | 7.63        |
|      | 12       | Ponto de Equilíbrio Operacional                                | 959.651,74   | 58.69      | 74.55       |
|      | 13       | Ponto de Equilíbrio em Quantidade                              | 205.421,98   |            |             |
|      | 14       | Quantidade Total do Volume de Venda                            | 349.876,80   |            |             |
|      | 15       | Preço Médio de Venda                                           | 4,67         |            |             |
|      |          |                                                                |              |            |             |